## **Οδηγίες Αλλαγής Password Λογαριασμού URegister** (ισχύει για λογαριασμούς Φοιτητών και Προσωπικού)

Χρησιμοποιώντας την Υπηρεσία Διαχείρισης Κωδικών Χρήστη μπορείτε να αλλάξετε το τρέχον password σας, με την προϋπόθεση, βέβαια, ότι το γνωρίζετε (αν δεν το γνωρίζετε, θα πρέπει να εκτελέσετε την διαδικασία Ανάκτησης password).

Ανοίγετε ένα φυλομετρητή (Internet Explorer, Firefox, Chrome, Safari κλπ) και μεταβαίνετε στην διεύθυνση :

## https://mypassword.tei.uowm.gr/

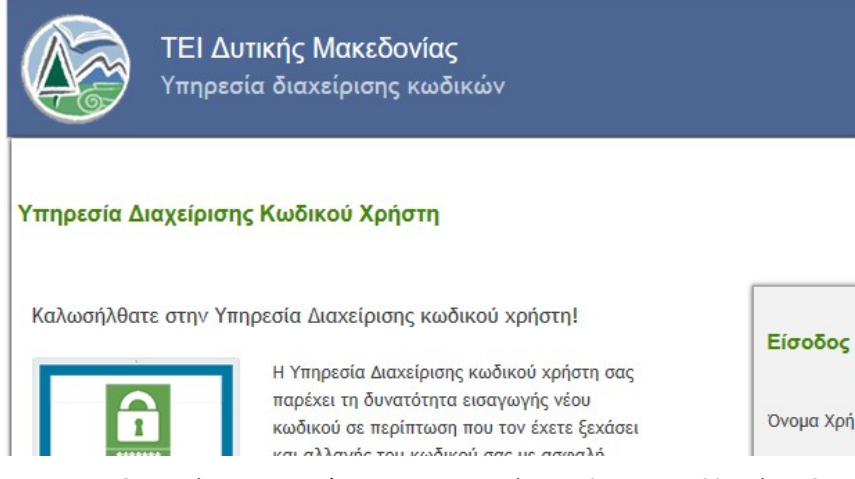

Αφού συνδεθείτε δίνοντας τον συνδυασμό Username/Password σας, κάνετε κλικ στο «Αλλαγή Κωδικού», όπως φαίνεται στην παρακάτω οθόνη.

|                                 | <b>ΤΕΙ Δυτικής Μακεδονίας</b><br>Υπηρεσία διαχείρισης κωδι | κών                                                                       |                                                                            |                                                                                                  |
|---------------------------------|------------------------------------------------------------|---------------------------------------------------------------------------|----------------------------------------------------------------------------|--------------------------------------------------------------------------------------------------|
| Αρχ                             | ακή Αλλαγή Κωδικού Η                                       | (αταχώριση στοιχείων Πληρο                                                | <b>Συνδ</b><br>φορίες Λογαριασμού                                          | εθήκατε ως: DNC **^ 🛞 Αποσύνδεση<br>Ασφάλεια κωδικού                                             |
| Υπηρεσία Δι                     | ιαχείρισης Κωδικού Χρήστη                                  |                                                                           |                                                                            |                                                                                                  |
| Διαθέσιμες Λ                    | ιειτουργίες                                                |                                                                           |                                                                            |                                                                                                  |
| Η Υπηρεσία Δια<br>σας με ασφαλή | αχείρισης κωδικού χρήστη σας παρέχει<br>ή τρόπο.           | τη δυνατότητα ανάκτησης κωδικο                                            | ύ σε περίπτωση που τον                                                     | ν έχετε ξεχάσει ή αλλαγής του κωδικού                                                            |
| Συγκεκριμένα                    | μέσω της Υπηρεσίας Διαχείρισης κωδικ                       | ού χρήστη είναι διαθέσιμες οι ακό.                                        | λουθες λειτουργίες:                                                        |                                                                                                  |
| 9                               | Αλλαγή Κωδικού                                             | Εισαγωγή νέου κωδικού σε<br>περίπτωση που έχετε ξεχάσει<br>τον κωδικό σας | Καταχώρη<br>κινητού τη<br>ώστε σε π<br>ξεχάσετε τ<br>μπορούμε<br>ανακτήσοι | ση email ή αριθμού<br>γλεφώνου, έτσι<br>ερίπτωση που<br>τον κωδικό σας να<br>να τον<br>υμε άμεσα |

Εισάγετε τον νέο κωδικό που επιθυμείτε λαμβάνοντας υπόψη τις οδηγίες του κόκκινου πλαισίου και πιέστε «Αποθήκευση»

| ΤΕΙ Δυτικής Μακεδονίας<br>Υπηρεσία διαχείρισης κωδικών |                                         |                      |                    |  |  |
|--------------------------------------------------------|-----------------------------------------|----------------------|--------------------|--|--|
| Αρχική                                                 | Αλλαγή Κωδικού                          | Καταχώριση στοιχείων | Πληροφορίες Λογαρι |  |  |
| Αλλαγή Κωδικο                                          | <b>۵Ú</b><br>«۲ήοες: a-z A-Z O-9 اهیدهٔ | ۲۰۵*() +-=[]         | N/ac               |  |  |
| Lintepentor Aupur                                      |                                         |                      |                    |  |  |